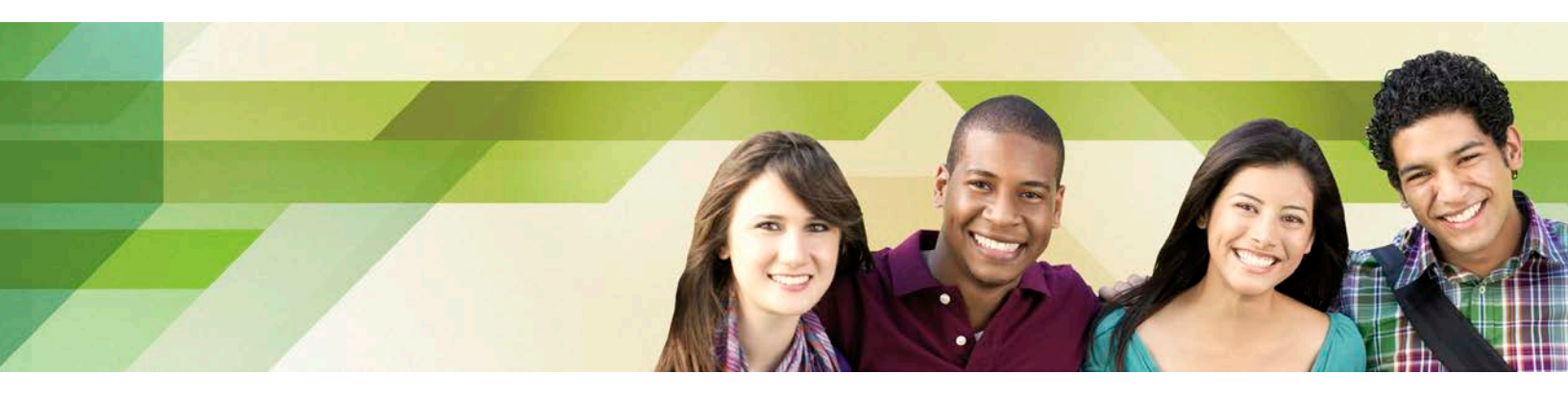

# The Saskatchewan Advantage Scholarship Administrative Guidelines

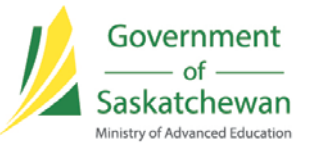

03/27/2013

# **Table of Contents**

| 1. | Intro | oduction                                               |       |
|----|-------|--------------------------------------------------------|-------|
|    | 1.1   | Objectives                                             | 3     |
|    | 1.2   | Overview                                               | 3     |
|    | 1.3   | Technical Requirements                                 | 3     |
| 2. | Polie | cies                                                   |       |
|    | 2.1   | Eligibility                                            | 4     |
|    | 2.2   | Scholarship Award                                      | 4     |
|    | 2.3   | Privacy and Consent                                    | 5     |
|    | 2.4   | Participation in the Scholarship Program               | 5     |
|    | 2.5   | Application Process                                    | 6     |
|    |       | 2.5.1 Direct Student Application                       | 6     |
|    |       | 2.5.2 Educational Institution Application (web portal) | 6     |
|    | 2.6   | Appeal Process                                         | 6     |
|    | 2.7   | Audit                                                  | 7     |
| 3. | Web   | Portal User Guide                                      |       |
|    | 3.1   | Introduction                                           | 7     |
|    | 3.2   | Logging On/Off                                         | 8     |
|    | 3.3   | Setting and Changing Your Password                     | 9     |
|    | 3.4   | Checking Eligibility and Requesting Preauthorization   | 10    |
|    |       | 3.4.1 Single SAS Request                               | 11    |
|    |       | 3.4.2 Multiple SAS Request                             | 13    |
|    |       | 3.4.3 Upload Batch File                                | 16    |
|    | 3.5   | Releasing Preauthorization                             | 19    |
|    | 3.6   | Searching for a Student                                | 20    |
|    | 3.7   | Invoicing                                              | 21    |
|    | 3.8   | Search Invoice                                         | 21    |
|    | 3.9   | Payment                                                | 22    |
|    | 3.10  | SAS Reports                                            | 22    |
|    |       | 3.10.1 Student by Invoice Report                       | 23    |
|    |       | 3.10.2 El Award Extract                                | 23    |
|    | ۸nn   | ondicos                                                |       |
|    | ~hh   |                                                        | ~ ~ ~ |

| Appendix A – Sample Consent Form             | 24 |
|----------------------------------------------|----|
| Appendix B – Opt Out/Opt In Form             | 25 |
| Appendix C – Direct Student Application Form | 26 |
| Appendix D – Roles and Responsibilities      | 27 |
| Appendix E – Glossary                        | 28 |
| Appendix F – Error Messages                  | 30 |

## 1. Introduction:

The Saskatchewan Advantage Scholarship will provide all Grade 12 students who graduate in Saskatchewan, effective January 1, 2012, with up to \$500 per year to a lifetime maximum of \$2,000 when attending a Saskatchewan post-secondary institution or are confirmed to be in a Saskatchewan designated seat in an educational institution identified through interprovincial agreements. Graduates will have up to 10 years to use the Saskatchewan Advantage Scholarship.

## 1.1 Objectives:

The Saskatchewan Advantage Scholarship will:

- Provide an incentive for high school students to successfully complete their high school education;
- Provide an incentive for all high school graduates to pursue a post-secondary education;
- Assist students with the costs of post-secondary education;
- Improve the retention of post-secondary graduates in Saskatchewan;
- Increase the skilled labour force available to Saskatchewan employers to help the province maintain its positive economic growth and prosperity; and
- Make it possible for Saskatchewan high school graduates to undertake additional training to maximize their abilities to fully participate in Saskatchewan's growing economy.

#### 1.2 Overview:

For programs beginning on or after August 1, 2012, the Saskatchewan Advantage Scholarship will be reduced from the tuition owing and paid directly to the post-secondary educational institution. Educational institutions will use a web portal to check student eligibility, request the scholarship amount to be allocated and invoice the Ministry.

For programs beginning between April 1, 2012 and July 31, 2012, students will apply directly to the Ministry through an on-line application that will be available August 1, 2012. Students will fill out the on-line form and submit it electronically. The Ministry will then validate eligibility and send a payment directly to the students.

#### **1.3 Technical Requirements:**

The Saskatchewan Advantage Scholarship web portal supports the following internet browsers:

- Internet Explorer v7, v8 and v9
- Safari

If you have questions on the program, please view the FAQ section of the Ministry website (<u>www.ae.gov.sk.ca/scholarships-sas</u>). You can also email the SAS Administrator at <u>SASInfo@gov.sk.ca</u> or phone 306-787-0105 if you need further assistance.

## 2. Policies:

## 2.1 Eligibility

To be eligible for a Saskatchewan Advantage Scholarship, an individual must meet the following criteria:

- Received a Saskatchewan Grade 12 standing (includes Adult Basic Education) by the Ministry of Education on or after January 1, 2012; or
- Received a Saskatchewan Grade 12 standing by successfully completing GED on or after January 1, 2012;

#### and

- Be enrolled in a program that leads to a degree, diploma or certificate,
- Be enrolled in a Saskatchewan designated post-secondary educational institution; or
- Be enrolled in a student loan eligible program at Lakeland College (either campus); or
- Be enrolled in a designated seat at any of the following post-secondary educational institutions that have an inter-provincial agreement with Saskatchewan: University of Waterloo (optometry); University of Alberta (occupational therapy); BCIT (orthotics and prosthetics); NAIT (denturist, and nuclear medicine technician); and SAIT (respiratory therapy, diagnostic medical sonography, and medical resonance imaging);

#### and

• Study period start date must be on or after April 1, 2012.

#### 2.2 Scholarship Award

Eligible graduates can receive up to \$500 per year to a maximum lifetime amount of \$2,000.

Eligible graduates have up to 10 years from date of graduation from high school (or equivalent) to access the Saskatchewan Advantage Scholarship.

Saskatchewan post-secondary education institutions (including Lakeland College) will reduce the tuition by the eligible Saskatchewan Advantage Scholarship amount and invoice the Province of Saskatchewan the eligible Saskatchewan Advantage Scholarship amount. The student will be charged the remaining outstanding balance after the Saskatchewan Advantage Scholarship amount has been applied to the tuition.

For example, if a student's tuition amount is \$2,300 and the student is eligible for \$500 from the Saskatchewan Advantage Scholarship, the post-secondary institution would invoice the student the outstanding amount of \$1,800 and the Province of Saskatchewan \$500.

The Saskatchewan Advantage Scholarship can be applied to mandatory fees. It cannot be applied to books and supplies.

## 2.3 Privacy and Consent

The Ministry of Advanced Education and Educational Institutions will exchange students' personal information in the administration of the Saskatchewan Advantage Scholarship.

The Local Authority Freedom of Information and Protection of Privacy Act and Regulations provides authority to disclose information to another local authority or a government institution for the purposes of determining and verifying eligibility of an individual to participate in a program.

The Local Authority Freedom of Information and Protection of Privacy Act and Regulations apply to the University of Regina, the University of Saskatchewan, the Saskatchewan Institute of Applied Science and Technology and regional colleges.

Private vocational schools, the Saskatchewan Indian Institute of Technologies and the Gabriel Dumont Institute are governed by the Personal Information Protection and Electronic Documents Act and will need to have students sign consent forms. The Educational Institution will be responsible for retaining a copy of the signed consent form. A consent form has been developed for these educational institutions to use (sample in Appendix A).

The Ministry of Advanced Education intends to maintain all reasonable steps to protect the confidentiality and integrity of the information you submit. Advanced Education is collecting only the information that is necessary to administer and evaluate the Saskatchewan Advantage Scholarship program. Personal information will only be used for the purposes which it was collected unless otherwise consented in writing and submitted to Advanced Education.

## 2.4 Participation in Saskatchewan Advantage Scholarship (Opting In/Opting Out)

The Saskatchewan Advantage Scholarship is available to all Saskatchewan Grade 12 and GED graduates, however, there may be reasons for a student to want to opt out of participating in the program.

All students have the ability to opt out of participating in the Saskatchewan Advantage Scholarship. It will be assumed that a student is participating until an Opt Out form is submitted to the Ministry. When an eligibility check is performed, the educational institution will receive a message that the student has opted out of participating in the program. The educational institution is not required to do anything else.

Once a student has opted out, it is the student's responsibility to opt back into the program by completing the Opt Out/Opt In Form. The forms are located on the Ministry website (<u>www.ae.gov.sk.ca/scholarships-sas</u>). Appendix B contains a sample opt out/opt in form.

## 2.5 Application Process

2.5.1 Direct Student Application Process

Students will apply directly to the Ministry for programs that began between April 1, 2012 and July 31, 2012. (This process may be used for the interprovincial agreement programs that are included in SAS but further discussion is needed).

- Student completes the application form
- The application form is electronically sent to the SAS Administrator.
- SAS Administrator confirms attendance and tuition paid at the educational institution.
- SAS Administrator logs onto the web portal.
- SAS Administrator uploads the information into the web portal.
- SAS Administrator checks eligibility.
- SAS Administrator submits a request for payment to be made directly to the student.

#### 2.5.2 Educational Institution Application (Web portal)

Educational institutions will apply on behalf of a student for the Saskatchewan Advantage Scholarship for programs beginning on or after August 1, 2012.

- Educational institution logs onto the web portal.
- Educational institution checks eligibility.
- Educational institution requests that the scholarship be allocated to their institution through a pre-authorization.
- Educational institution checks information for data errors and resubmits if appropriate.
- Educational institution notifies student of eligibility/ineligibility (may be done through invoice to student).
- Educational institution submits invoice to the Ministry 30 days after the period study start date.
- Ministry pays the educational institution.

#### 2.6 Appeal Process

When a student is denied the Saskatchewan Advantage Scholarship and does not agree with that assessment, they can request that the Ministry review their eligibility by sending an **email** to the SAS Administrator at <u>SASInfo@gov.sk.ca</u> requesting a re-evaluation.

The email must include:

- The student's full name (First, Middle and Last),
- Learning identification number (found on Grade 12 Transcripts),
- Student's date of birth; and
- Educational institution the student is attending/enrolled at.

The SAS Administrator will investigate by checking eligibility, requesting additional information from the student if needed, and responding to the student with the results of the investigation.

## 2.7 Audit

The Ministry has the right to audit educational institutions to ensure compliance with the program.

## 3. Saskatchewan Advantage Scholarship Web Portal User Guide and Procedures:

## 3.1 Introduction

The administration of the Saskatchewan Advantage Scholarship will be supported by a secure web portal accessible over the internet. The web portal is a streamlined process to check eligibility, request pre-authorization for the scholarship amount and invoice the government. The web portal can be accessed through the following secure internet address <u>https://sasprogram.gov.sk.ca/sasj2ee/servlet/CtrlIndex</u>.

This section of the Administrative Guidelines will provide information on the processes to follow to use the web portal.

There are four roles that will be used to administer the ongoing operation of the Saskatchewan Advantage Scholarship (SAS):

- 1. Primary Contact can perform an eligibility check, preauthorize a SAS tuition claim, submit an invoice to the government for reimbursement of SAS tuition claims, create, modify, deactivate a Secondary Contact or Counsellor web portal logon id within the institution. There is only one Primary Contact per institution.
- Secondary Contact –can do everything a Primary Contact can except they cannot create, modify, and deactivate logon ids. There is no limit on the number of Secondary Contacts that an educational institution can have. An educational institution may choose to have no Secondary Contact.
- 3. Counsellor can only check a student's eligibility for the SAS program. An educational institution may set the number of Counsellors they have.
- 4. Administrator the administrator role is for the Ministry's use.

The Ministry will set up the Primary Contact with a logon id and password. The Primary Contact will then set up the Secondary Contacts and Councillors with logon ids and passwords.

## 3.2 Logging On/Off

- User goes to web portal address <u>https://sasprogram.gov.sk.ca/sasj2ee/servlet/CtrlIndex</u>
- A welcome window appears
- User clicks on Log On

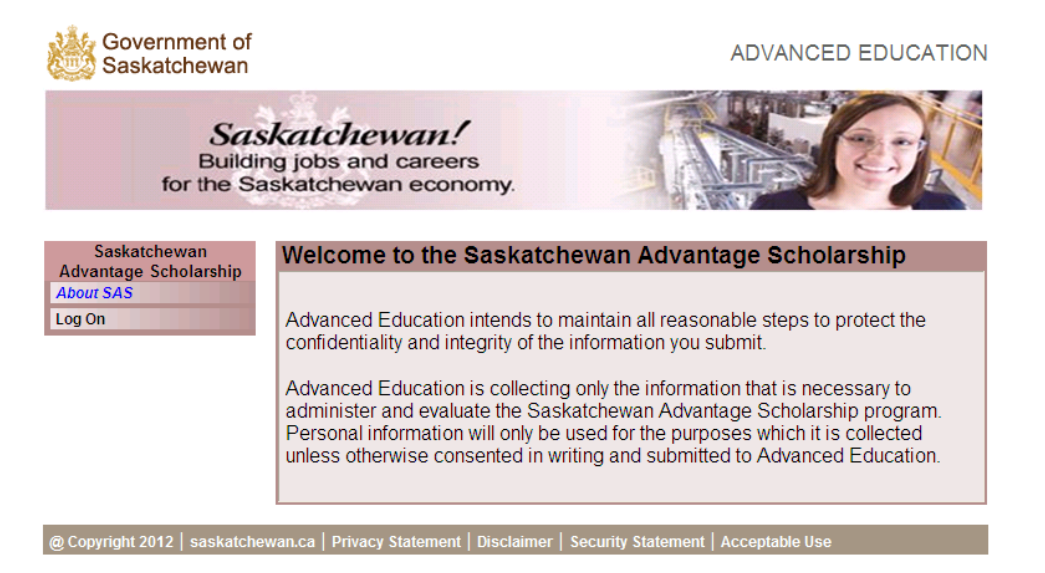

- User types in the assigned logon id and password
- Click on the Log In button.

| Government of Saskatchewan                                   |                                                           | ADVANCED EDUCATION                 |
|--------------------------------------------------------------|-----------------------------------------------------------|------------------------------------|
| Sas<br>Buildir<br>for the Sa                                 | katchewan!<br>ng jobs and careers<br>iskatchewan economy. | <b>MARK</b>                        |
| Saskatchewan<br>Advantage Scholarship<br>About SAS<br>Log On | Log on<br>User Nam<br>Passwor                             | ed                                 |
| @ Copyright 2012   saskatche                                 | wan.ca   Privacy Statement   Disclaimer   S               | ecurity Statement   Acceptable Use |

• Once you log on, the main page with a menu on the side will be displayed. The menu items will be customized to the user's role.

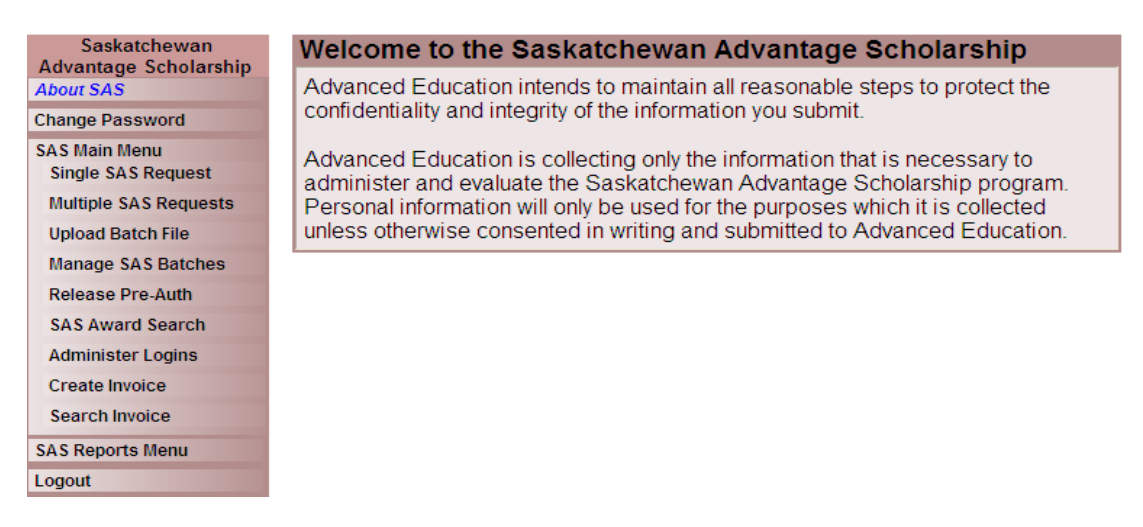

• To Logout, click on the Logout menu item.

## 3.3 Setting and Changing Your Password

Once logged on for the first time, a user must change their password. It is important to note that a user:

- After 3 failed login attempts you will be locked out, contact SAS Administrator
- Will be required to change their password every 90 days:
- Passwords must not contain all or part of your account name
- Passwords must be at least 8 characters in length, and
- Passwords must not be the same as any of your previous 7 passwords.

In addition, passwords must contain at least 3 of the following four categories:

- 1. English uppercase characters
- 2. English lowercase characters
- 3. Numbers (0-9)
- 4. Special characters (! @ # \$ % ^ & \* ( ) \_ + = | \ } ] { [ " ' : ; ? / > . < ,)

Examples of passwords are HZWxkl99; Sunshine09, @Regina05

How to change your password:

- Click on "change password" on the side menu
- Type your old password (the one you logged on with)
- Type the new password
- Retype the new password
- Type in a "hard to guess" question and the answer to that question
- Type the answer to that question
- Click submit

| Saskatchewan          | Change Password: UATSASADM |
|-----------------------|----------------------------|
| About SAS             | Old Password*              |
| Change Password       | New Password*              |
| Single SAS Request    |                            |
| Multiple SAS Requests |                            |
| Upload Batch File     | 'Hard to Guess' Question   |
| Manage SAS Batches    | Answer to 'Hard to Guess'  |
| Release Pre-Auth      | Question                   |
| SAS Award Search      |                            |
| Administer Logins     | Submit Cancel              |
| Update Student        |                            |
| SAS Admin Menu        |                            |
| Logout                |                            |
|                       |                            |

## 3.4 Checking Eligibility and Requesting Preauthorization

Once an institution is reasonably assured a student will attend their institution, the institution should check the student's eligibility for the SAS scholarship. Eligibility checking determines if a student qualifies for a SAS scholarship. If the student is eligible, this step will determine the amount of the SAS scholarship. Eligibility checking should be performed prior to the institution requesting the scholarship amount be allocated to them (pre-authorized).

All users can check the eligibility of students for the Saskatchewan Advantage Scholarship. There are three ways to do this:

- Single SAS Request type in one students information and check
- Multiple SAS Request type in one or more students information to check
- Upload Batch File upload a file with one or more students from the user's system.

## 3.4.1 Single SAS Request:

To check the eligibility and preauthorize a single SAS submission:

- Click on the Single SAS Request menu item
- Enter the following mandatory information: First name, last name, date of birth, study period start date and program name (note: program name is provided by the educational institution)
- Enter the following additional information, if possible: Learning ID and Social Insurance Number (note: inclusion of this additional information decreases likelihood of errors in matching)
- The screen will always default to the tuition being more than \$500. If tuition is less than \$500, click on the box beside "over \$500" and type in the tuition amount
- Click inquiry button

| SINGLE SAS AWARD DETAIL UPDATE                                                                                                    | UATSASADM |
|----------------------------------------------------------------------------------------------------|-----------|
| Last Name* Middle Name                                                                                                    |           |
| Learning Id SIN GED ID                                                                                                    |           |
| Birth Date* (MM/DD/YYYY)                                                                                                    |           |
| Educational Institute     Please choose one     Registration Choice       Study Period Start Date**      Program Name**       Over 500 **     Tuition Amt     500 |           |
| Inquiry                                                                                                    |           |
| Address Line1                                                                                                    |           |
| Address Line2                                                                                                    |           |
| City Prov Postal                                                                                                    |           |
| Country Canada                                                                                                    |           |
| Pre-Auth Add Next Record Main Menu                                                                                                    |           |
| Eligibility Results Status Trans ID Award A<br>Message                                                                                                    | Amt       |

- The window at the bottom of the screen will display the results of the inquiry. The results will be eligible with the scholarship amount available or not eligible with the reason why displayed in the message box.
- If the student is eligible the user will need to type in the missing information: learning ID, SIN, student number, and address.

| SINGLE SAS AWARD DET                                    |                           | E                |                  | UATSASADN     |
|---------------------------------------------------------|---------------------------|------------------|------------------|---------------|
| Last Name* XXXXX                                        | First Name*               | XXXXX            | Middle Name      |               |
| Learning Id 00000000                                    | SIN                       |                  | GED ID           |               |
| Birth Date* 00/00/0000 (MM/I                            | DD/YYYY)                  |                  |                  |               |
| Educational Institute Univ                              | ersity Of Regina          | 💌 Registration ( | Choice Universit | y of Regina 💌 |
| Study Period Start Date* 09/0                           | 4/2012                    | Program Nam      | e* Arts          |               |
| Over 500 * 🗹 Tuition Amt 500                            |                           | Student#         |                  |               |
| Address Line1 Address Line2 City                        |                           | Prov             | Pos              | stal          |
| Country Canada Pre Eligibility Results Eligible Message | -Auth Add<br>Status Eligi | Next Record Main | 9031 Aw          | ard Amt 500   |

- The user will then click on the "pre-auth" button to request the displayed scholarship amount be allocated to their educational institution.
- If there is any information missing, an error message will appear with the information required for the pre-authorization.
- If a student is not eligible, a reason will appear in the message box.
- If the student is not found, check your data for errors and resubmit if needed.

Note: once you have clicked on pre-authorization, that Scholarship amount is "allocated" to be sent to your educational institution. If the student withdraws before you invoice government see Section to Release Pre-Authorization.

## 3.4.2 Multiple SAS Request

To check the eligibility and preauthorize more than one SAS submission:

- Click on the Multiple SAS Request menu item
- Click on add row

| Multiple SAS AWARD REQUEST UATSASADM        |                                 |                           |                           |                              |              |         |  |  |  |
|---------------------------------------------|---------------------------------|---------------------------|---------------------------|------------------------------|--------------|---------|--|--|--|
| Institution Please choose one Page No.      |                                 |                           |                           |                              |              |         |  |  |  |
| ID                                          | D Error Eligible Status Award S |                           |                           | Award Amount                 | Last Name    | First N |  |  |  |
|                                             |                                 |                           |                           |                              |              |         |  |  |  |
|                                             |                                 |                           |                           |                              |              |         |  |  |  |
|                                             |                                 |                           |                           |                              |              |         |  |  |  |
|                                             |                                 |                           |                           |                              |              |         |  |  |  |
|                                             |                                 |                           |                           |                              |              |         |  |  |  |
|                                             |                                 |                           |                           |                              |              |         |  |  |  |
|                                             |                                 |                           |                           |                              |              |         |  |  |  |
|                                             |                                 |                           |                           |                              |              |         |  |  |  |
|                                             |                                 |                           |                           |                              |              |         |  |  |  |
|                                             |                                 |                           |                           |                              |              |         |  |  |  |
|                                             |                                 |                           |                           |                              |              |         |  |  |  |
| Pre-Auth Inquiry Add Row Edit Row Main Menu |                                 |                           |                           |                              |              |         |  |  |  |
|                                             |                                 |                           |                           |                              |              |         |  |  |  |
| @ Coj                                       | pyright 201                     | 2   saskatchewan.ca   Pri | vacy Statement   Disclaim | er   Security Statement   Ac | ceptable Use |         |  |  |  |

• The single SAS Request screen will appear.

- Enter the following mandatory information: First name, last name, date of birth, study period start date and program name (note: program name is provided by the educational institution)
- Enter the following additional information, if possible: Learning ID and SIN (note: inclusion of this additional information decreases likelihood of errors in matching)
- The screen will always default to the tuition being more than \$500. If tuition is less than \$500, click on the box beside "over \$500" and type in the tuition amount
- Click on "Next" button

| MULTI SAS AWARD DETAIL UPDATE                                                   | UATSASADM |
|---------------------------------------------------------------------------------|-----------|
| Last Name* Middle Name                                                          |           |
| Learning Id SIN GED ID                                                          |           |
| Birth Date* (MM/DD/YYYY)                                                        |           |
|                                                                                 |           |
| Educational Institute University Of Regina Registration Choice University of Re | egina 👻   |
| Study Period Start Date* Program Name*                                          |           |
| Over 500 * 🗹 Tuition Amt 500 Student#                                           |           |
|                                                                                 |           |
|                                                                                 |           |
| Address Line2                                                                   |           |
| City Prov Postal                                                                |           |
| Country Canada                                                                  |           |
|                                                                                 |           |
|                                                                                 |           |
| Fligibility Results Status Traps ID Award Ar                                    | nt        |
| Message                                                                         | <u>^</u>  |
|                                                                                 |           |
|                                                                                 |           |
|                                                                                 |           |
|                                                                                 |           |

- Repeat bullets 4-7 until all entries are complete
- Click on "Save" button
- Click on "Inquiry" button

|                                             | ersity Of Regina |                                                              | ~                                                                                                    | Page No. 1                                                                                                    | ~                                                                                                    |  |  |  |
|---------------------------------------------|------------------|--------------------------------------------------------------|----------------------------------------------------------------------------------------------------|----------------------------------------------------------------------------------------------------|----------------------------------------------------------------------------------------------------|--|--|--|
| Error                                       | Eligible Status  | Award Status                                                 | Award Amount                                                                                                    | Last Name                                                                                                    | Firs                                                                                                    |  |  |  |
|                                             | Not eligible     | Pending                                                      |                                                                                                    |                                                                                                    |                                                                                                    |  |  |  |
|                                             | Not eligible     | Pending                                                      |                                                                                                    |                                                                                                    |                                                                                                    |  |  |  |
|                                             | Not eligible     | Pending                                                      |                                                                                                    |                                                                                                    |                                                                                                    |  |  |  |
|                                             |                  |                                                              |                                                                                                    |                                                                                                    |                                                                                                    |  |  |  |
|                                             |                  |                                                              |                                                                                                    |                                                                                                    |                                                                                                    |  |  |  |
|                                             |                  |                                                              |                                                                                                    |                                                                                                    |                                                                                                    |  |  |  |
|                                             |                  |                                                              |                                                                                                    |                                                                                                    |                                                                                                    |  |  |  |
|                                             |                  |                                                              |                                                                                                    |                                                                                                    |                                                                                                    |  |  |  |
|                                             |                  |                                                              |                                                                                                    |                                                                                                    |                                                                                                    |  |  |  |
|                                             | 111              |                                                              |                                                                                                    |                                                                                                    |                                                                                                    |  |  |  |
|                                             |                  |                                                              |                                                                                                    |                                                                                                    |                                                                                                    |  |  |  |
| Pre-Auth Inquiry Add Row Edit Row Main Menu |                  |                                                              |                                                                                                    |                                                                                                    |                                                                                                    |  |  |  |
|                                             |                  | Error Eligible Status Not eligible Not eligible Not eligible | Error Eligible Status Award Status Not eligible Pending Not eligible Pending Not eligible Pending Not eligible Pending | Error Eligible Status Award Status Award Amount Not eligible Pending Not eligible Pending Not eligible Pending Not eligible Pending Pending Pending Pending | Error Eligible Status Award Status Award Amount Last Name Not eligible Pending Not eligible Pending Not eligible Pending Not eligible Pending Pending |  |  |  |

• If errors are returned, click on the row to display the error message in the bottom box.

| Multip                                      | ole SA    | S AWARD REQUE                               | IST                             |                            | UATSA         | SADM        |  |  |  |
|---------------------------------------------|-----------|---------------------------------------------|---------------------------------|----------------------------|---------------|-------------|--|--|--|
| Institu                                     | tion Univ | ersity Of Regina                            | ~                               | Page No. 1                 |               |             |  |  |  |
| ID                                          | Error     | r Eligible Status Award Status Award Amount |                                 | Award Amount               | Last Name     | First       |  |  |  |
| 9032                                        |           | Eligible                                    | Eligible                        | 500                        |               |             |  |  |  |
| 9033                                        |           | Eligible                                    | Eligible                        | 500                        |               |             |  |  |  |
| 9034                                        |           | Not eligible                                | Denied                          |                            |               |             |  |  |  |
|                                             |           |                                             |                                 |                            |               |             |  |  |  |
|                                             |           |                                             |                                 |                            |               |             |  |  |  |
|                                             |           |                                             |                                 |                            |               |             |  |  |  |
|                                             |           |                                             |                                 |                            |               |             |  |  |  |
|                                             |           |                                             |                                 |                            |               |             |  |  |  |
|                                             |           |                                             |                                 |                            |               |             |  |  |  |
|                                             |           |                                             |                                 |                            |               |             |  |  |  |
| <                                           |           |                                             |                                 |                            |               | <u>&gt;</u> |  |  |  |
| 164 St                                      | udent f   | found in K12 registr                        | y but has not met               | high school completio      | n eligibility |             |  |  |  |
| 165 No<br>175 De                            | nied du   | a of GED Graduation<br>at to no record of e | was found<br>ligible graduation | found in K12, ABE or       | GED program   |             |  |  |  |
|                                             |           |                                             |                                 |                            |               |             |  |  |  |
| Dra Auth Inquire Add Daw Edit Daw Main Manu |           |                                             |                                 |                            |               |             |  |  |  |
|                                             |           |                                             |                                 |                            |               |             |  |  |  |
|                                             |           |                                             |                                 |                            |               |             |  |  |  |
| @ Copyri                                    | ght 2012  | saskatchewan.ca   Privac                    | cy Statement   Disclaimer       | Security Statement   Accep | otable Use    |             |  |  |  |

- Click on edit row to fix data entry errors
- If the student is eligible then click on row and enter the missing information: address, learning ID, SIN, and student number
- Continue down the page to add in the additional information for each student

## 3.4.3 Upload Batch File:

To check the eligibility and preauthorize a batch SAS submission:

- Click on the Upload Batch File menu item
- Enter username and password

| Sa:<br>Buildi<br>for the Sa                                                                                                    | s <b>kat</b><br>ng job<br>askato                     | Connect to sasp                                                    | rogramtest.gov.sk.ca                                                         | ? 🗙        |                                                                                                    |                                          |
|----------------------------------------------------------------------------------------------------|------------------------------------------------------|--------------------------------------------------------------------|------------------------------------------------------------------------------|------------|----------------------------------------------------------------------------------------------------|------------------------------------------|
| Saskatchewan<br>Advantage Scholarship<br>About SAS<br>Change Password<br>Single SAS Request<br>Multiple SAS Requests<br>Upload Batch File<br>Manage SAS Batches<br>Release Pre-Auth<br>SAS Award Search | Wel<br>Adva<br>confi<br>Adva<br>adm<br>Pers<br>unles | The server sasprog<br>username and pas:<br>User name:<br>Password: | gramtest.gov.sk.ca at sas requires<br>sword.    Remember my password   OK  C | s a        | ge Scholarshi<br>ble steps to protect<br>omit.<br>n that is necessary<br>ge Scholarship pro<br>es which it is collec<br>to Advanced Educ | )<br>the<br>to<br>gram.<br>ted<br>ation. |
| Administer Logins<br>Update Student<br>SAS Admin Menu<br>Logout<br>@ Copyright 2012   saskatche                                                                                                    | ewan.ca                                              | Privacy Statemer                                                   | nt   Disclaimer   Security Sta                                               | tement   / | Acceptable Use                                                                                                    |                                          |

- Click on browse button
- Click on file to upload
- Click submit

| Batch File Upload for UATSASADM (SATEMR) |                 |                   |            |                    |                |  |  |  |
|------------------------------------------|-----------------|-------------------|------------|--------------------|----------------|--|--|--|
| Batch File: Browse                       |                 |                   |            |                    |                |  |  |  |
|                                          |                 | Return to SAS H   | lome Page  |                    |                |  |  |  |
| @ Copyright 2012                         | saskatchewan.ca | Privacy Statement | Disclaimer | Security Statement | Acceptable Use |  |  |  |

• Click return

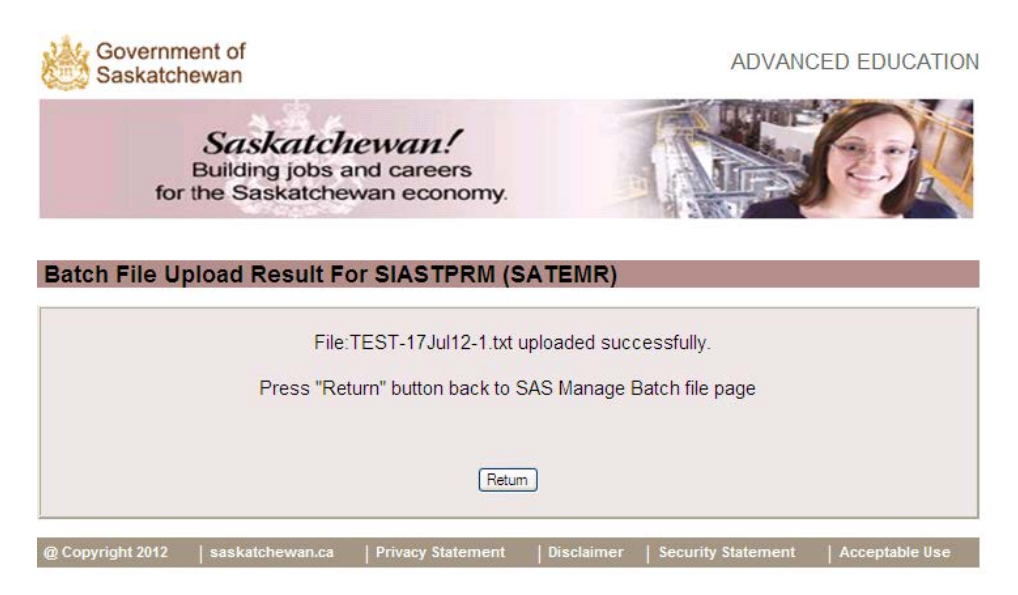

- Click on manage SAS Batch on menu
- Highlight batch you want (row)
- Click on process button

| Educati     | onal Institute | ) Unive              | rsity Of Regi      | na                                        | *                              |                           |                 |                  |
|-------------|----------------|----------------------|--------------------|-------------------------------------------|--------------------------------|---------------------------|-----------------|------------------|
| Users       |                | Choo                 | se One 💌           | From D                                    | ate 01/01/201                  | 2                         | To Date         | 07/23/2012       |
|             |                |                      |                    | SEAR                                      | КСН                            |                           | CLEAR           |                  |
| Batch<br>Id | User<br>Name   | Date                 | Time               | File<br>Name                              | Total<br>Records               | Error<br>Records          | Batch<br>Status | Error<br>Message |
|             |                |                      |                    |                                           |                                |                           |                 |                  |
|             |                |                      |                    |                                           |                                |                           |                 |                  |
|             |                |                      |                    |                                           |                                |                           |                 |                  |
|             |                |                      |                    |                                           |                                |                           |                 |                  |
|             |                |                      |                    |                                           |                                |                           |                 |                  |
|             | PF             | ROCESS B             | ATCH               | ⊙ Eligi                                   | ibility Check O                | nly O F                   | RE-AUTHO        | RIZE             |
|             | PF             | ROCESS B<br>Create R | ATCH<br>esult File | <ul> <li>Eligi</li> <li>Displa</li> </ul> | ibility Check O                | nly O F                   | RE-AUTHO        | RIZE             |
|             | PF             | ROCESS B<br>Create R | ATCH<br>esult File |                                           | ibility Check O<br>ay Detail D | nly O F<br>Visplay Errors | RE-AUTHO        | RIZE             |

• Highlight batch

• Click on display detail

| <b>8</b>                   | Govern<br>Saskat             | ment of<br>chewan                                                                 |                                                                     |                                              | ADVANCED       |            |
|----------------------------|------------------------------|-----------------------------------------------------------------------------------|---------------------------------------------------------------------|----------------------------------------------|----------------|------------|
|                            | fe                           | Saskatch<br>Building jobs a<br>for the Saskatche                                  | nd careers<br>wan economy.                                          |                                              |                | ÐU         |
| Mana                       | ge SA                        | S Batch Records                                                                   |                                                                     |                                              |                | SIASTPRM   |
| Institu                    | tion SIAS                    | T (Kelsey Campus) 🔽                                                               |                                                                     | Batch ID: 166                                | Page No. 1     | ~          |
| ID                         | Error                        | Eligible Status                                                                   | Award Status                                                        | Award Amount                                 | Last Name      | First Nam  |
| 8908                       |                              | Not eligible                                                                      | Denied                                                              |                                              | Cain           | Tim        |
| 8909                       |                              | Not eligible                                                                      | Denied                                                              |                                              | TESTLASTA      | TESTFIRSTA |
| 8910                       |                              | Eligible                                                                          | Pre-authorized                                                      | 500                                          | TESTLASTB      | TESTFIRSTB |
|                            |                              |                                                                                   |                                                                     |                                              |                |            |
|                            |                              |                                                                                   |                                                                     |                                              |                |            |
| 162 St<br>165 No<br>175 De | udent n<br>record<br>nied du | not found on K12 sti<br>d of GED Graduation<br>ue to no record of o<br>EditPicket | udent registry<br>was found<br>aligible graduatio<br>d Batch Record | n found in K12, ABE<br>Back to Manage SAS Ba | or GED program | m.         |
|                            |                              |                                                                                   |                                                                     |                                              |                |            |

@ Copyright 2012 | saskatchewan.ca | Privacy Statement | Disclaimer | Security Statement | Acceptable Use

- Click on Back to Manage SAS Batch
- Highlight batch
- Click on pre-authorization check box
- Click on process

| Educatio    | onarinstitute | <u>ا</u> • | noose One                |              | <u> </u>         |                  |                 |                  |
|-------------|---------------|------------|--------------------------|--------------|------------------|------------------|-----------------|------------------|
| Users       |               | 0          | hoose One 🔽              | From Da      | ate 01/01/2012   | 2                | To Date         | 07/23/2012       |
|             |               |            |                          | SEAR         | СН               |                  | CLEAR           |                  |
| Batch<br>Id | User<br>Name  | Date       | Time                     | File<br>Name | Total<br>Records | Error<br>Records | Batch<br>Status | Error<br>Message |
|             |               |            |                          |              |                  |                  |                 |                  |
|             |               |            |                          |              |                  |                  |                 |                  |
|             |               |            |                          |              |                  |                  |                 |                  |
|             |               |            |                          |              |                  |                  |                 |                  |
|             |               |            |                          |              |                  |                  |                 |                  |
|             |               |            |                          |              |                  |                  |                 |                  |
|             |               |            |                          |              |                  |                  |                 |                  |
|             | PI            | ROCES      | S BATCH                  | ) O Elig     | ibility Check Or | nly ⊙ P          | RE-AUTHO        | RIZE             |
|             | PI            | ROCES      | S BATCH<br>e Result File | ) O Elig     | ibility Check Or | nly ⊙ P          | RE-AUTHO        | RIZE             |

- Click ok
- Highlight batch in row
- Click on create result
- Click on save and place on your system
- Click on close

## 3.5 Releasing Preauthorization

- Click on the Release Pre-Auth menu item
- Search for the specific student by entering their Learning ID, Student # or First Name and Last Name
- Click on the Search button
- You can also choose to just click on the search button (all preauthorized students for your institution will be displayed)

| Release Pre-         | authoriza       | tion        |                  |                   |            |                  | UATSASAD         |
|----------------------|-----------------|-------------|------------------|-------------------|------------|------------------|------------------|
| Institution          | Please choose o | ne          |                  |                   | ~          | Fiscal year      | 2012-13 💌        |
| Learning Id          |                 |             | GED ID           |                   |            | Student #        |                  |
| First Name           | %               |             | Middle Name      | %                 |            | Last Name        | %                |
| Release All          | Uncheck All     |             |                  |                   |            | Page No.         | 1 🗸              |
| Learning Id          | Name            | GED Id      | Educat           | ion Institutio    | n          | Study Pe         | eriod Start Date |
|                      |                 |             |                  |                   |            |                  |                  |
|                      |                 |             |                  |                   |            |                  |                  |
|                      |                 |             |                  |                   |            |                  |                  |
|                      |                 |             |                  |                   |            |                  |                  |
|                      |                 |             |                  |                   |            |                  |                  |
|                      |                 |             |                  |                   |            |                  |                  |
|                      |                 |             |                  |                   |            |                  |                  |
|                      |                 |             |                  |                   |            |                  |                  |
|                      |                 |             |                  |                   |            |                  |                  |
|                      | SEARCH          |             | Release          | e Pre-Authorizati | ion        | Main Menu        | J                |
|                      |                 |             |                  |                   |            |                  |                  |
| @ Copyright 2012   s | saskatchewan.c  | a   Privacy | Statement   Disc | laimer   Security | y Statemen | t   Acceptable ( | Jse              |

- Click on each record you want to release the pre-authorization for (you can: click on "release all" to choose all records; manually choose an individual record by clicking on that record; or "uncheck all" records if you want to stop processing)
- Click on the Release Preauthorization button

#### 3.6 Searching for a Student

- Click on Award Search on the side menu.
- Enter any of the following search criteria:
  - By your institution will display all records
  - > By fiscal year will display all records for that fiscal year
  - By Learning ID will display all records for that particular student at your education institution
  - By First, Middle and/or Last name will display all records fitting those parameters
- Please note that you can choose to enter just a letter or a combination of letters before the percentage sign (%) and all records fitting those parameters will be displayed. For example, to view all records where students have a last name beginning in "S" just type in "S" before the %
- Click on search.

| Please choose one |                   |                                                                                                    |                                                                                                    |                                                                                                    |                                                                                                    |
|-------------------|-------------------|----------------------------------------------------------------------------------------------------|----------------------------------------------------------------------------------------------------|----------------------------------------------------------------------------------------------------|----------------------------------------------------------------------------------------------------|
|                   |                   |                                                                                                    | ~                                                                                                    | Fiscal year                                                                                                    | 2012-13 💌                                                                                                    |
|                   | GE                | D ID                                                                                                    |                                                                                                    | Student #                                                                                                    |                                                                                                    |
| %                 | Mi                | ddle Name                                                                                                    | 6                                                                                                    | Last Name                                                                                                    | %                                                                                                    |
|                   |                   |                                                                                                    |                                                                                                    | Page No.                                                                                                    | 1 🗸                                                                                                    |
| ng Id Na          | ame               | GED Id                                                                                                    | Education                                                                                                    | Institution                                                                                                    |                                                                                                    |
|                   |                   |                                                                                                    |                                                                                                    |                                                                                                    |                                                                                                    |
|                   |                   |                                                                                                    |                                                                                                    |                                                                                                    |                                                                                                    |
|                   |                   |                                                                                                    |                                                                                                    |                                                                                                    |                                                                                                    |
|                   |                   |                                                                                                    |                                                                                                    |                                                                                                    |                                                                                                    |
|                   |                   |                                                                                                    |                                                                                                    |                                                                                                    |                                                                                                    |
|                   |                   |                                                                                                    |                                                                                                    |                                                                                                    |                                                                                                    |
|                   |                   |                                                                                                    |                                                                                                    |                                                                                                    |                                                                                                    |
|                   |                   |                                                                                                    |                                                                                                    |                                                                                                    |                                                                                                    |
|                   |                   |                                                                                                    |                                                                                                    |                                                                                                    | 2                                                                                                    |
|                   | S                 | EARCH CL                                                                                                    | EAR Main Menu                                                                                                    |                                                                                                    |                                                                                                    |
|                   |                   |                                                                                                    |                                                                                                    |                                                                                                    |                                                                                                    |
|                   |                   |                                                                                                    |                                                                                                    |                                                                                                    |                                                                                                    |
|                   | 6<br>19 Id Ni<br> | GE<br>6 Mi<br>19 Id Name  <br>19 Id Name  <br>19 Id I Name  <br>19 Id I Name  <br>10 Id I Name  <br>10 Id I | GED ID<br>6 Middle Name 9<br>19 Id Name GED Id<br>19 Id I Name GED Id<br>19 Id I Name GED Id Id<br>19 Id I Name GED Id Id<br>19 Id I Name GED Id Id Id Id Id Id Id Id Id Id Id Id Id | GED ID<br>6 Middle Name %<br>19 Id Name GED Id Education<br>19 Id I Name GED Id Education<br>19 Id I Name GED Id I I I I I I I I I I I I I I I I I I | GED ID Student # 6 Middle Name % Last Name Page No.  19 Id Name GED Id Education Institution  19 Id Institution  19 Institution  19 Institutio |

## 3.7 Invoicing

The following provides an overview of how an educational institution will be able to invoice the Government:

- Click on the create invoice from the side menu
- Enter the search criteria such as start and end date (i.e. this could be September 1, 2012 September 30, 2012
- Click on Preview Invoice Details
- Select all records you want to invoice the Government for (this can be anytime after study period start date but should be after your institution's 100% tuition refund cut-off date) by clicking on each one or selecting all.
- To view the details of the invoice, click on the pre-authorized details button.
- Click on create invoice to send the request for payment to the Government.

| Institution    | Academy of Fashion Desi | gn         | ~                   | ·       | Fisical Year     | 2012-13 💌  |  |
|----------------|-------------------------|------------|---------------------|---------|------------------|------------|--|
| Start Date     | 07/01/2012              | End Date   | End Date 07/31/2012 |         | Customer Ref#    | A1234      |  |
| Mark All 🔘     | Unmark All 💿            |            |                     |         | Page No.         | < I > >>   |  |
| Award State    | us Learning Id^         | Last Name^ | First Name          | SIN     | Program^         | Study Per  |  |
| Pre-authorized | 123123433               | Kirk       | James               |         | Bachelor Science | 07/08/2012 |  |
|                |                         |            |                     | 1       |                  | _          |  |
|                | (ö.                     |            |                     |         |                  |            |  |
|                | 12                      |            |                     | 1       |                  |            |  |
|                |                         |            |                     |         |                  |            |  |
|                |                         |            |                     |         |                  |            |  |
|                |                         |            |                     | -       | -                |            |  |
|                |                         | -          |                     |         |                  |            |  |
|                |                         |            |                     | - C     |                  | 1          |  |
| < J            |                         | X00        |                     |         |                  | >          |  |
| Nbr of         | Records 1               | -          | Total Amo           | ount of | Invoice 315      |            |  |
| Invo           | ice Date                | _          |                     | Inv     | oice Nbr         |            |  |
| 11100          |                         |            |                     | 1110    |                  |            |  |

- Click on search invoice from the side menu
- Enter search criteria such as invoice number and fiscal year
- To view the invoice details select the display details
- Click on search

| Search Invoid | ce                  | LUTHERPRIMA    | <b>NRY</b>            |                     |   |
|---------------|---------------------|----------------|-----------------------|---------------------|---|
| Institution   | Lutheran Theologica | al Seminary 🔽  | Fiscal year           | -All Fiscal Years 💌 |   |
| Invoice #     |                     | ]              | Page No.              | < 1 >>              |   |
| Institutio    | on Name             | Invoice ID     | Fiscal Year           | Customer Ref #      |   |
|               |                     |                |                       |                     |   |
|               |                     |                |                       |                     |   |
|               |                     |                |                       |                     |   |
|               |                     |                |                       |                     |   |
|               |                     |                |                       |                     |   |
|               |                     |                |                       |                     |   |
|               |                     |                |                       |                     |   |
|               |                     |                |                       |                     |   |
|               |                     |                |                       |                     | > |
| Cancel Reason | Search              | Cancel Invoice | Display Details Clear | Main Menu           |   |

## 3.9 Payment

- The Ministry will validate the invoice and send payment.
- Payments will be made via electronic funds transfer or cheque.
- After the Ministry has been invoiced, SAS cannot be returned to the Ministry and refunds will need to be made to the student.

#### 3.10 SAS Reports

Educational institutions are able to generate two reports. The first is a Student by Invoice Report which shows all students that are included on one invoice. The second report is an EI Award Extract. This report shows information in a time period. The information includes date award status, name, learning id, date of birth, program and address. To generate the Student by Invoice Report

- Click on SAS Reports Menu from the side menu
- Click on Student by Invoice
- Select Fiscal Year from the down arrow
- Select Invoice ID number
- Click Submit to generate student by invoice report

| Saskatchewan                           | Student By Invoice R | leport                        |
|----------------------------------------|----------------------|-------------------------------|
| About SAS                              | Institution:         | Lutheran Theological Seminary |
| Change Password                        | motestorn            |                               |
| SAS Main Menu                          | Fiscal Year:         | Please choose one 💙           |
| SAS Reports Menu<br>Student By Invoice | Invoice ID:          |                               |
| El Award Extract                       |                      | Submit Canad                  |
| Logout                                 |                      |                               |

## 3.10.2 EI Award Extract

To generate the EI Award Extract

- Click on SAS Reports Menu from the side menu
- Click on El Award Extract
- Select a Start and End Date
- Click Submit to generate the EI award extract

| Saskatchewan       | El Award Extract                             |
|--------------------|----------------------------------------------|
| About SAS          | Institution: Lutheran Theological Seminary 😪 |
| Change Password    | Start Date: mm/dd/www                        |
| SAS Main Menu      |                                              |
| SAS Reports Menu   | Submit Cancel                                |
| Student By Invoice |                                              |
| El Award Extract   |                                              |
| Logout             |                                              |

# Saskatchewan Advantage Scholarship

The Saskatchewan Advantage Scholarship provides every Saskatchewan grade 12 graduate (including ABE and GED) who completes grade 12 in 2012 or later, and enrols at a Saskatchewan post-secondary institution, up to \$500 per year to a lifetime maximum of \$2,000 over 10 years. The scholarship will reduce tuition for eligible post-secondary education and training programs starting April 1, 2012.

Students beginning studies on or after August 1, 2012 will not need to apply for the Saskatchewan Advantage Scholarship as your post-secondary institution will apply on your behalf. **Filling out this form will provide your consent to the post-secondary institution you are attending to apply for the scholarship on your behalf.** Eligible students will have their tuition reduced by the scholarship amount and the Government of Saskatchewan will reimburse your Saskatchewan post-secondary educational institution directly.

# **Consent to Release Information**

| I,                                             | , authorize                       | to disclose my          |
|------------------------------------------------|-----------------------------------|-------------------------|
| (name of student)                              | (name of post-secon               | ndary institution)      |
| personal information <sup>1</sup> to the Gover | mment of Saskatchewan. This infor | rmation will be used to |
| administer and evaluate the Saska              | atchewan Advantage Scholarship.   |                         |

Signature of Applicant

Date Signed

<sup>&</sup>lt;sup>1</sup> The personal information provided on your behalf for the Saskatchewan Advantage Scholarship includes: first and last name, learning ID (this is the identification number from the Saskatchewan high school you graduated from, if available), date of birth, Social Insurance Number (SIN) for tax purposes, address, and tuition amount.

## Appendix B Sample Opt Out/Opt In Form

# SAS Opt Out/Back In Form

This form is used to indicate that you do not wish to receive SAS at this time. It is also used to begin receiving SAS if you previously declined the scholarship.

## **Student Information**

| Learning ID: Your Learning ID is located on your high school transcript. |  |
|--------------------------------------------------------------------------|--|
| Last name:                                                               |  |
| First name:                                                              |  |
| Street Address/Box No.:                                                  |  |
| Apartment No.:                                                           |  |
| City/town:                                                               |  |
| Province:                                                                |  |
| Country:                                                                 |  |
| Postal Code:                                                             |  |
| Date of birth:                                                           |  |
| Telephone number:                                                        |  |
| Email:                                                                   |  |
| Learning ID:                                                             |  |

## 1.1.1 Opt-out or opt -back in

Please complete this section to request that you do not receive SAS. This information will be provided to your post-secondary educational institution. If you continue your program of study and want to receive SAS, please complete this

section to opt back into the program. This information will be provided to your postsecondary educational institution and your tuition will be reduced accordingly.

Do not want to receive SAS.

I previously opted out and now wish to receive SAS.

<u>S</u>ubmit

## Appendix C Sample Direct Student Application Form

# Saskatchewan Advantage Scholarship (SAS) Application

| 1.1.2 Student Information |  |
|---------------------------|--|
| Last Name:                |  |
| First Name:               |  |
| Address Street/Box No.:   |  |
| Apartment No.:            |  |
| City/Town:                |  |
| Province:                 |  |
| Country:                  |  |
| Postal Code:              |  |
| Date of birth:            |  |
| Telephone:                |  |
| Email:                    |  |

## 1.1.3 High School Completed

**Learning ID:** Your Learning ID is located on your high school transcript.

## For students who completed a GED: The name of school is the

name of your training centre where you wrote the GED. The Learning ID is 0000.

Name of school:

Learning ID:

## 1.1.4 Post-Secondary Educational Institution

**Student ID Number:** You can find your student id number on correspondence from your post-secondary educational institution.

| Name of school:     |  |
|---------------------|--|
| Student ID number:  |  |
| Program name:       |  |
| Program start date: |  |
| Tuition amount:     |  |

<u>S</u>ubmit

# Appendix D Roles and Responsibilities

|                                   | Direct Application<br>Process (programs<br>between April 1 – July 31,<br>2012; and inter-provincial<br>agreement students)                                                         | Web Portal Application                                                                                                    |
|-----------------------------------|----------------------------------------------------------------------------------------------------|----------------------------------------------------------------------------------------------------|
| Student                           | Fill out and submit an application form                                                                                                    | Fill out and submit an opt<br>out or opt in form as<br>needed<br>Check the invoice to ensure<br>SAS has been applied to<br>tuition                                                      |
| Educational Institution           | Confirm enrolment                                                                                                    | Confirm consent<br>Log on to web portal<br>Check eligibility<br>Pre-authorize amount<br>Invoice the Ministry<br>Confirm payment<br>Problem solve denied<br>applications (typing errors) |
| Ministry of Advanced<br>Education | Contact institution<br>Submit information into the<br>web portal<br>Confirm eligibility<br>Send payment to the<br>student<br>Send letter explaining why<br>not eligible to student |                                                                                                    |
| Ministry of Economy               | Confirm GED certificate date                                                                                                    | Confirm GED certificate date                                                                                                    |
| Ministry of Education             | Confirm graduation date                                                                                                    | Confirm graduation date                                                                                                    |

# Appendix E Glossary of Terms

| Field Names                  | Definition                                                                                                    |
|------------------------------|----------------------------------------------------------------------------------------------------|
| Add Next Record              | The Add Next Record function allows users to enter multiple SAS<br>Award Requests. Once a request is completed, users can click Add<br>Next Record to enter in additional records The user must click on<br>save to keep all records.                                                                                                    |
| Address Line 1               | The mailing address of the student. Address line 1 will usually be the street address. The address is used to mail the tax receipt for the scholarship to the student.                                                                                                    |
| Address Line 2               | The second line of the mailing address.                                                                                                    |
| Award Amt                    | The dollar amount of the SAS tuition reduction. If an Inquiry was<br>performed, the Award Amt is for informational purposes only. If a<br>Pre-auth was performed, the Award Amt has been assigned to the<br>Institution and is no longer available to the student. The institution<br>will either invoice the government (to be paid for the tuition<br>reduction) or release the preauthorization (to return the funds to the<br>student for future use). |
| Birth Date                   | The Birth Date of the student in the form mm/dd/yyyy.                                                                                                    |
| City                         | The name of the city of the student's mailing address                                                                                                    |
| Country                      | The name of the country of the student's mailing address                                                                                                    |
| Customer Reference<br>Number | A number that the educational institution enters to identify with their internal systems.                                                                                                    |
| Educational Institute        | The name of the Educational Institution where the student is registered. This field is automatically completed based on the logon ID.                                                                                                    |
| Eligibility Results          | Identifies the results of if a student is eligible for a SAS. Will display<br>"eligible" or "not eligible".                                                                                                    |
| First Name                   | The First Name of the student applying for SAS                                                                                                    |
| GED ID                       | The unique number internally assigned by the Ministry of Advanced Education to GED students                                                                                                    |
| Inquiry                      | The Inquiry function will check whether a student is eligible for a SAS scholarship. The Inquiry function is for informational purposes only. When an Inquiry is performed, First Name, Last Name, Date of Birth, Study Period Start Date, and program name are mandatory fields.                                                                                                    |
| Last Name                    | The Last Name of the student applying for SAS                                                                                                    |
| Learning ID                  | The unique identified assigned by the Ministry of Education to the student. The Learning ID will appear on the student's transcripts. Students can contact the Ministry of Education for their Learning ID.                                                                                                    |
| Main Menu                    | The Main Menu function will take users back to the welcome page from the screen that they are on.                                                                                                    |
| Message                      | A message describing why an application was denied. This field will be blank if the application was accepted.                                                                                                    |
| Middle Name                  | The Middle Name of the student applying for SAS                                                                                                    |

| Et al d'Allanda a          | De Gratelle av                                                                                                    |
|----------------------------|----------------------------------------------------------------------------------------------------|
| Field Names                | Definition                                                                                                    |
| Over \$500                 | This box will be checked if the student's tuition is over \$500. If this field is checked, the Tuition Amt field will not be displayed.                                                                                                    |
| Postal                     | The postal code of the student's mailing address                                                                                                    |
| Preauth                    | The Preauth function awards a SAS scholarship to the student (if<br>eligible). Once a SAS scholarship is preauthorized, the Award Amt<br>is no longer available to student and is reserved for the educational<br>institution until it is either invoiced or released back to the student.<br>When a Preauth is performed, all fields must be filled in (Last name,<br>first name, Date of Birth, study period start date, program name, and<br>address fields. |
| Program Name               | The name of the program the student is enrolled in. This is a free form field.                                                                                                    |
| Province                   | The name of the province or territory of the student's mailing address                                                                                                    |
| Registration Choice        | Identifies the affiliated colleges that an educational institution may be<br>doing the tuition and registration on behalf of. For example, the<br>University of Regina registers students on behalf of Campion<br>College.                                                                                                    |
| SIN                        | The Social Insurance Number of the student. The Social Insurance Number is a 9 digit field with no embedded spaces.                                                                                                    |
| Student #                  | The student number assigned by the Educational Institution.                                                                                                    |
| Study Period Start<br>Date | The date the student studies start in the form mm/dd/yyyy.                                                                                                    |
| Trans ID                   | A unique identifier for the eligibility or preauthorization transaction.<br>The transaction identifier will be useful when talking to the SAS Help<br>Desk about a specific transaction.                                                                                                    |
| Tuition Amt                | Records the student's tuition if the tuition is less than \$500.                                                                                                    |

# Appendix F Error Messages

| Message<br>Number | Message Text                                                                           | Explanation                                                                                   |
|-------------------|----------------------------------------------------------------------------------------|-----------------------------------------------------------------------------------------------|
| 147               | Denied due to Student Opting out of program                                            | No additional work is required                                                                |
| 148               | K12 system eligibility check did not respond                                           | There is an internal error. Retry your request in 15 minutes.                                 |
| 149               | Learning Id is not valid                                                               | Check data entry and change as needed                                                         |
| 150               | First name must be provided                                                            | Add in First Name                                                                             |
| 151               | Last name must be provided                                                             | Add in Last Name                                                                              |
| 152               | Data of Birth is not valid or missing                                                  | Check data entry and change as needed                                                         |
| 153               | Tuition must be greater than 0                                                         | Enter tuition amount if less than<br>\$500 or check box that tuition is<br>greater than \$500 |
| 154               | Study period start date is not valid or missing                                        | Check data entry and change as needed                                                         |
| 155               | Education Institution is invalid                                                       | Check log in ID                                                                               |
| 156               | Sin number provided is not valid                                                       | Check data entry and change as needed                                                         |
| 157               | Address Line 1 must be provided                                                        | Check data entry and change as needed                                                         |
| 158               | City must be provided                                                                  | Check data entry and change as needed                                                         |
| 159               | Postal Code is not valid or missing                                                    | Check data entry and change as needed                                                         |
| 160               | Province Abbreviation is not valid or missing                                          | Check data entry and change as needed                                                         |
| 161               | Program Name must be provided                                                          | Check data entry and change as needed                                                         |
| 162               | Student not found on K12 student registry                                              | Check data entry and change as needed. Inform student that he/she is not eligible             |
| 163               | Multiple matches found for student on K12 student registry                             | Check data entry and change as needed. Request student provide learning ID.                   |
| 164               | Student found in K12 registry but has<br>not met high school completion<br>eligibility | Check data entry and change as needed. Inform student that he/she is not eligible             |

| Message<br>Number | Message Text                                                                                   | Explanation                                                                                                    |
|-------------------|------------------------------------------------------------------------------------------------|----------------------------------------------------------------------------------------------------|
| 165               | No record of GED Graduation was found                                                          | Check data entry and change as needed. Inform student that he/she is not eligible                                                                   |
| 166               | Graduation date must be later than 31-<br>Dec-2011 and earlier than study period<br>start date | Inform student that he/she is not eligible                                                                                                    |
| 167               | Period of study start date is before SAS program start date                                    | Inform student that he/she is not eligible                                                                                                    |
| 168               | Study period start date is later than graduation date added to SAS program length              | Study period start date is past the 10 year limit. Inform student that he/she is not eligible                                                       |
| 169               | Student has exceeded the SAS award limit per fiscal year                                       | Inform student that he/she is not eligible                                                                                                    |
| 170               | Student has exceeded the SAS award lifetime limit                                              | Inform student that he/she is not eligible                                                                                                    |
| 171               | Column headings do not match interface file specifications                                     | Format of the batch upload file is<br>incorrect. Refer to the interface file<br>specification for more information.<br>Fix the format and resubmit. |
| 172               | Number of Columns does not match interface file specifications                                 | Format of the batch upload file is<br>incorrect. Refer to the interface file<br>specification for more information.<br>Fix the format and resubmit. |
| 173               | Data columns do not match<br>specifications- too many or too few<br>columns                    | Column names/headings are<br>incorrect. Refer to the interface file<br>specification for more information.<br>Fix the format and resubmit           |
| 174               | Student has exceeded the SAS award limit per program year                                      | Inform student that he/she is not eligible                                                                                                    |
| 175               | Denied due to no record of eligible<br>graduation found in K12, ABE or GED<br>program          | Check data entry and change as needed                                                                                                    |
| 180               | System error has occurred. Please<br>inform ITO Service Desk or SAS<br>Administrator           | Contact SAS Administrator at<br>SASInfo@gov.sk.ca                                                                                                   |
| 190               | GED number provided is not numeric                                                             | Check data entry and change as needed                                                                                                    |
| 195               | Period Study Start Date more than 1 year past or 1 year in future                              | Check data entry and change as<br>needed. Inform student that he/she<br>is not eligible                                                             |

| Message<br>Number | Message Text                                               | Explanation                                                                                                    |
|-------------------|------------------------------------------------------------|----------------------------------------------------------------------------------------------------|
| 200               | Invalid data item in detail records of batch file rejected | Format of the data in the batch<br>upload in incorrect. Refer to the<br>interface file specification for more<br>information. Correct data and<br>resubmit. |